## **Replacing procedure of charging case:**

1. Replace the broken charging case with the new charging case.

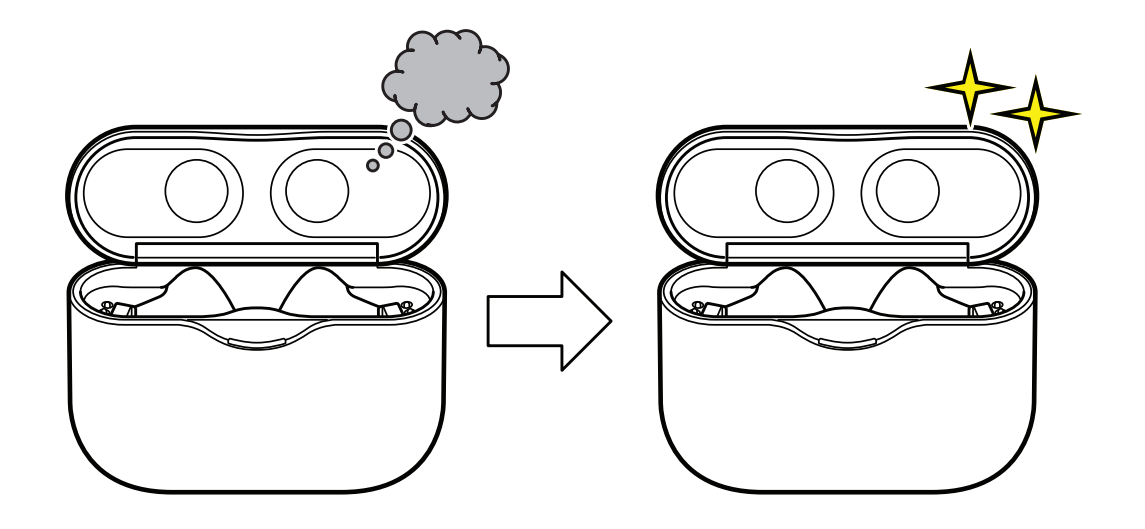

2. Attach the left and right headset to your ears, then touch and hold the touch sensor control panel on the left and right headset simultaneously for about 7 seconds to entering the pairing mode state.

(Voice guidance of "Bluetooth pairing" is heard from the left side headset, and it entering the pairing mode)

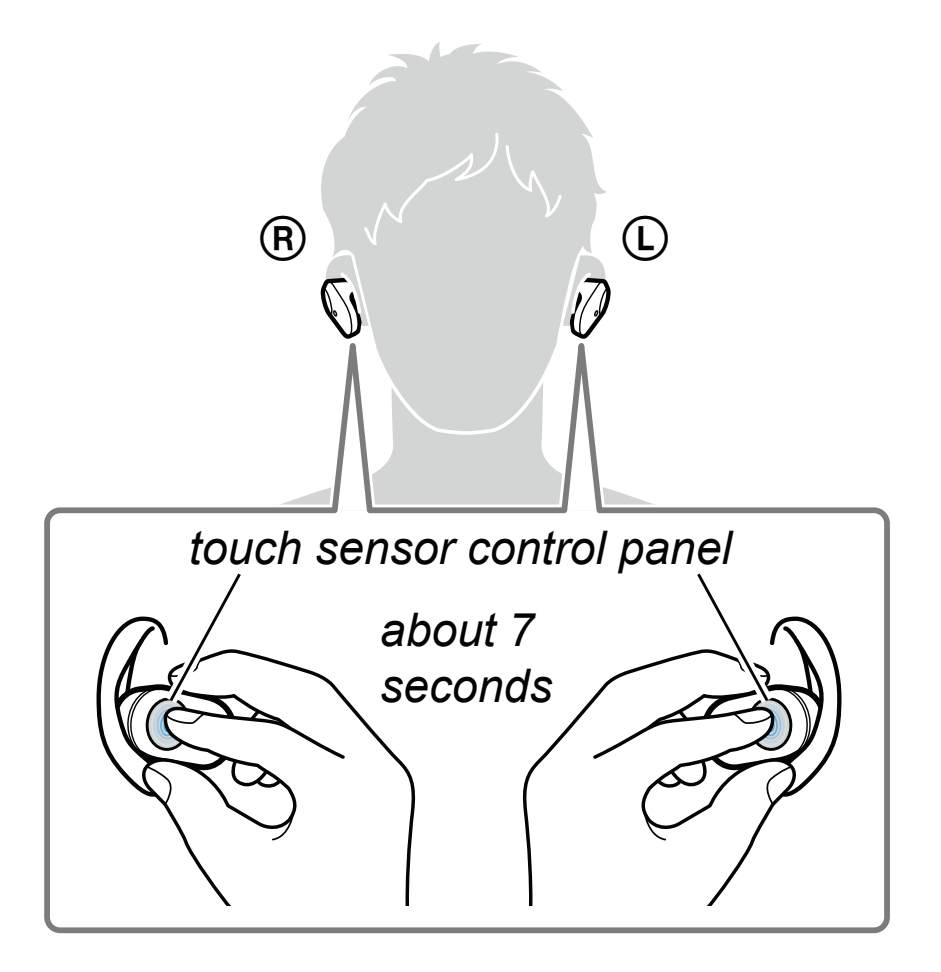

- 3. Connect with the PC with the Bluetooth function.
- **Note 3:** In order to check the Bluetooth address, it is necessary to connect the PC and this unit. It is also possible to display the Bluetooth address, by the Bluetooth connect to the walkman (NW-S series or NW-A series etc.) with Bluetooth function. In this example, describes how to display Bluetooth address using the PC.
- **Note 4:** For the Bluetooth connection method of the PC, refer to the manual of the PC to be used.

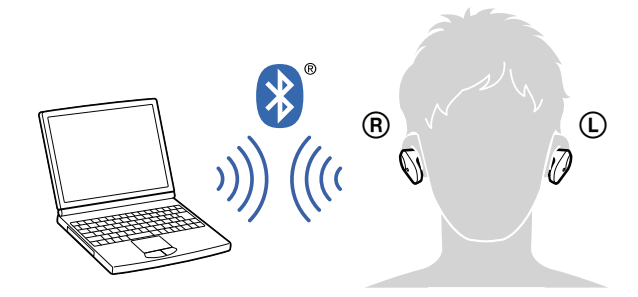

- 4. Display the device information of this unit connected via Bluetooth on the screen of a PC. Then open the "Properties", check the Bluetooth address of this unit, and take a memorandum the Bluetooth address.
- Note 5: The figure below is a reference example. The display method of Bluetooth address may be different depending on Windows OS. If your using PC's OS is Windows 8.1, open the "Control Panel → Device and Printers" in this order, right click the icon showing the model name (WF-1000XM3) of this unit and open its "Properties".
- **Note 6:** Check the device name carefully so as not to confuse Bluetooth address with other devices, and take a memorandum.

| WF-1000XM3            | Right click and<br>select the "Prope                                                                            |
|-----------------------|----------------------------------------------------------------------------------------------------|
| WF-1000XM3 Properties |                                                                                                    |
| eneral Hardware       | Services Bluetooth                                                                                              |
| WF-100                | 0XM3                                                                                                    |
| Davias Informatio     |                                                                                                    |
| Manufacturer          | Unavailable                                                                                                    |
| Model-                | Unavailable                                                                                                    |
| Model number:         | Unavailable                                                                                                    |
| Categories:           | Bluetooth headset                                                                                               |
| Transport:            | Bluetooth                                                                                                    |
| Webpage:              | Unavailable                                                                                                    |
| Troubleshooting       | Information                                                                                                    |
| Connection:           | Standard                                                                                                    |
| Last connected:       | Currently connected                                                                                             |
| Serial number:        | Unavailable                                                                                                    |
| MAC address:          | Unavailable                                                                                                    |
| Unique identifier:    | 04:5d:4b:7d:67:bd                                                                                               |
|                       | The second second second second second second second second second second second second second second second se |

 Write the Bluetooth information recorded in step 4 to the charging case using NFC compatible smartphone that installed the NFC Tag Data Writing Application. (Refer to "BLUETOOTH INFORMATION WRITING METH-OD" on page 11) 6. After writing the Bluetooth information, attach the left and right headset to the charging case.

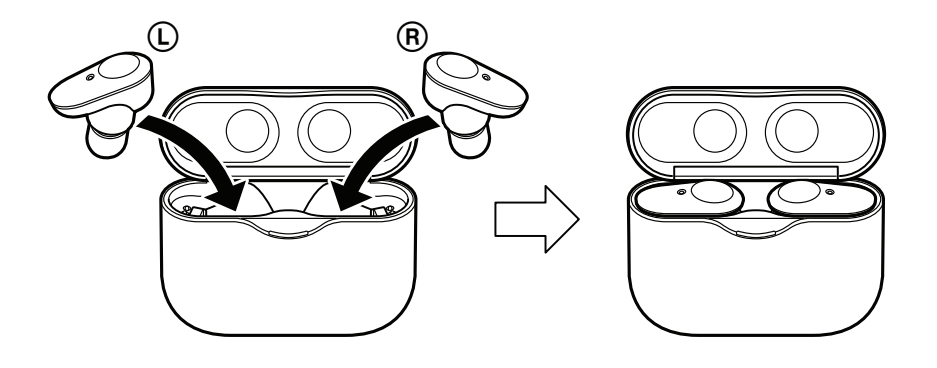

- 7. Touch and hold the touch sensor control panel on the left and right headset simultaneously, and the indicator changes from red lighting to red flashing, then release the your finger while red flashing state.
- **Note 7:** It takes about 10 seconds to touch and release the touch sensor control panel.

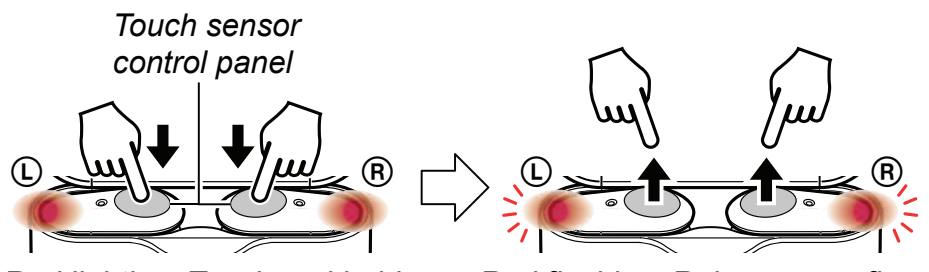

Red lighting: Touch and hold Red flashing: Release your finger

- 8. The left and right headset indicator automatically changes from red flashing to 4 times of blue flashing, and when the indicator is turn off, the pairing information with the PC is deleted and initialization is complete.
- **Note 8:** When this operation is performed, it might not be able to connect to iPhone or PC.

In that case, delete the registration of this unit on iPhone or PC, register the device again.

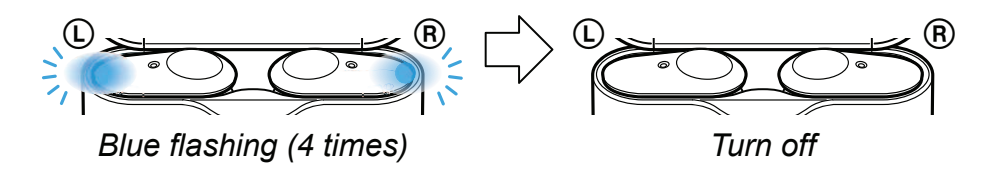

- 9. Check the operation of this unit.
- 10. Select the device (WF-1000XM3) displayed on the PC, right click and select "Remove device" from the displayed menu and delete the device (WF-1000XM3).
- **Note 9:** When another WF-1000XM3 is connected to the PC by Bluetooth connection, a new device (WF-1000XM3) will be added. If there are plural devices (WF-1000XM3), you may errone-ously reference and write the Bluetooth address of another WF-1000XM3. Therefore, delete the existing device before adding a new device.
- 11. Complete the replacement work on the charging case.